### To confirm and insert your new Mayoly email signature

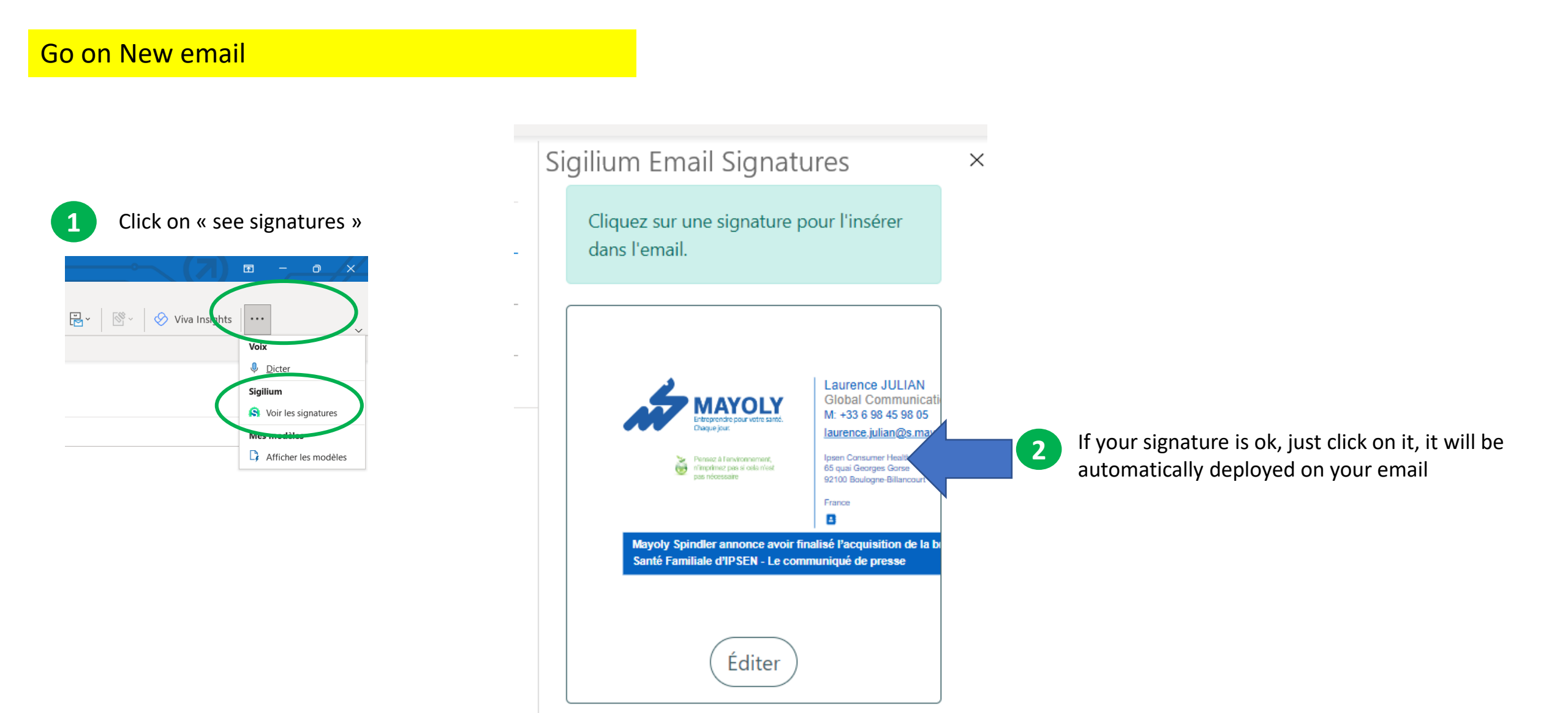

# Step by Step to change your Mayoly signature

| Go on New email                 |                                               |                                                                                                    |                                                                                                    |                                                | A CONC.                                                                                                    |
|---------------------------------|-----------------------------------------------|----------------------------------------------------------------------------------------------------|----------------------------------------------------------------------------------------------------|------------------------------------------------|----------------------------------------------------------------------------------------------------|
| 1 Click on « see signatures »   | SIGILIUM                                      | Entropy Annual Annual Annua                                                                                                    | 10 trial da                                                                                                    | lays left. SUBSCRIBE                           | Signature update                                                                                                    |
| <complex-block></complex-block> | Edit your signature<br>Install your signature | Result & installation         Your u         Image: Second Conduction         Image: Second Conduction | Laurence JULIAN<br>Global Communication Director<br>M: +33 6 98 45 98 05<br>Laurence.julian@s.maxoly.com<br>IPSEN CONSUMER HEALTHCARE<br>65 quil Georges Gores<br>92100 - Budgene-Billancourt<br>France<br>T<br>muniqué de presse<br>Dan Scroll to installation instructions<br>Scroll to installation instructions<br>e automatically selected in your email client<br>mail, outlook web access).<br>ated in a few minutes on your email client if<br>pur computer.<br>oner than you. | tions                                          | Signature update Signature update Signat |
|                                 |                                               |                                                                                                    |                                                                                                    | immediately, should be possible in a few days) |                                                                                                    |

You can write in your local language

## Step by Step to change your Mayoly signature

Please check there is no mistake in your address, phone numbers etc..; or make the changes required

### 3. Address

5

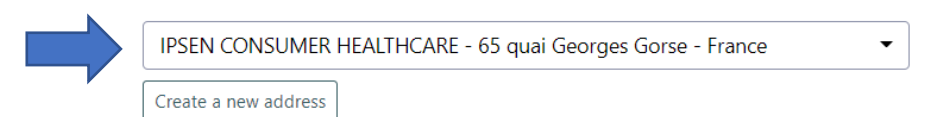

#### 4. Phones

| Mobile       |  |  |  |  |  |
|--------------|--|--|--|--|--|
| +33698459805 |  |  |  |  |  |
| Phone        |  |  |  |  |  |
| 01 47 50     |  |  |  |  |  |
| Phone prefix |  |  |  |  |  |
| Ex: 123      |  |  |  |  |  |
| Second phone |  |  |  |  |  |
| other        |  |  |  |  |  |
| Fax          |  |  |  |  |  |
| 01 63 38     |  |  |  |  |  |

6

Last step: SAVE YOUR CHANGES by clicking on this button

Update Signature